## Einfach für Mandanten

## Simba Portal: App Passwort setzen

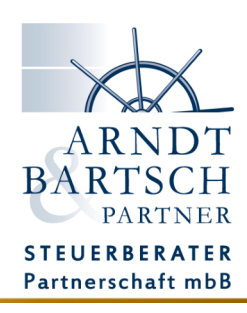

Für die Nutzung der Simba Apps, Simba Scannern, und dem Simba Push-Dienst müssen Sie vorher im Simba Portal ein App Passwort vergeben.

Mit dieser Anleitung zeigen wir Ihnen wie das geht:

Melden Sie sich mit Ihren persönlichen Zugangsdaten im Simba Portal an.

| ARNDT<br>BARTSCH                            | Übersicht                                                                                                    | -                                         |
|---------------------------------------------|----------------------------------------------------------------------------------------------------|-------------------------------------------|
| PARTNER                                     | Willkommen im Mandanten-Bereich des Simba Portals!                                                                                                    | Kontakt                                   |
| STEUERBERATER<br>Partnerschaft mbB          | Wir begrüßen Sie herzlich im Namen Ihrer Kanzlei Arndt I Bartsch & Partner! Im                                                                                                    |                                           |
| 😭 Übersicht                                 | Simba Direkt Portal finden Sie als Mandant verschiedene Werkzeuge und Module<br>für Ihre Arbeit. Dies können einzelne oder mehrere Web-Kassenbücher sein, eine<br>einfache moderne Rechnungsschreibung, Möglichkeiten zum Beleg- und | X                                         |
| € Web-<br>Kassenbuch                        | Dokumententransfer, Auswertungen aus der Kanzlei für Sie usw. Viel Erfolg bei der<br>Anwendung der Simba-Module, die wir Ihnen bereitstellen.                                                                                        | ADNIDT                                    |
| Hans wertungen                              | · · · · · · · · · · · · · · · · · · ·                                                                                                    | AKNDI                                     |
| Dokumenten-                                 |                                                                                                    | BARTSCH                                   |
| transfer                                    |                                                                                                    | PARTNER                                   |
| S≡ Faktura                                  |                                                                                                    |                                           |
| 🕵 Einstellungen                             |                                                                                                    | STEUERBERATER                             |
| ? Hilfe & Support                           |                                                                                                    | Partnerschaft mbB                         |
|                                             |                                                                                                    |                                           |
|                                             |                                                                                                    | Anschrift:<br>Jeverstraße 18 26427 Esens  |
|                                             |                                                                                                    |                                           |
|                                             |                                                                                                    | Telefon: 04971 94700 0                    |
|                                             |                                                                                                    | E-Mail: Intol@artot-bartsch.de            |
| Ihre Kanzlei:<br>Arndt Bartsch &<br>Partner |                                                                                                    | Homepage: <u>https://arndt-bartsch.de</u> |

Öffnen Sie im Menü auf der linken Seite die Einstellungen.

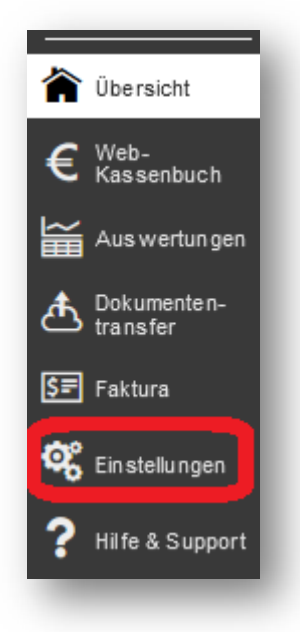

## Klicken Sie hier auf den Reiter -Einstellungen Dokumentencenter & Apps-

Klicken Sie auf die Schaltfläche -Passwort für Apps ändern-

## Einstellungen

Benutzer-Konto

Einstellungen Dokumentencenter & Apps

Date

| einmal täglich (morgens)                                   |                                                                                                    |
|------------------------------------------------------------|----------------------------------------------------------------------------------------------------|
| Passwort für iOS/Android                                   | App, Windows Push App und Mandantenscanne                                                                       |
| Smart                                                      |                                                                                                    |
| Bei der Verwendung der iOS                                 | oder Android-App für den Dokumentenaustausch ist es                                                             |
| erforderlich, ein Passwort fü<br>die Verwendung der Window | ir die Anmeldung festzulegen. Das Passwort gilt auch fü<br>vs Push App für den Dokumententransfer sowie für den |
| Mandantenscanner Smart.                                    | ·····                                                                                                    |
| Benutzername ist Ihre E-Mail                               | Adresse, mit der Sie sich auch in Simba Direkt im                                                               |
| and the Real Processing of the second                      |                                                                                                    |
| d Passwort für Apps änd                                    | dern                                                                                                    |

Geben Sie hier nun das Passwort ein, mit welchem sich zukünftig die Simba Apps und Dienste in ihrem Portal anmelden müssen.

Sie können hier auch dasselbe Passwort eintragen, welches Sie für die Anmeldung für den Portalzugang (Browser) angelegt haben.

Klicken Sie zum Abschluss auf -Passwort speichern-

| Pa                                                                                                    | sswort für Apps ändern       | × |
|----------------------------------------------------------------------------------------------------|------------------------------|---|
| Hier können Sie ein Passwort für die Simba Direkt –<br>Dokumentenaustausch Apps festlegen. Das Passwort gilt<br>für die iOS und Android Apps sowie für die Windows<br>Push App. Das Passwort muss min. 8 Zeichen lang sein. |                              |   |
|                                                                                                    | Neues Passwort:              |   |
|                                                                                                    | Passwort wiederholen:        |   |
|                                                                                                    | Abbrechen Passwort speichern |   |
| <                                                                                                    |                              | > |

Jetzt können sich die Simba Apps und Dienste mit dem App Passwort in ihrem Portal anmelden und Sie haben Zugriff auf ihre Daten und Dokumente.